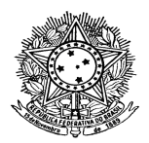

## PASSO A PASSO PARA EMISSÃO DE AUTORIZAÇÃO DE ESTÁGIO NO SUAP - ESTUDANTE

## 1

Na página inicial do SUAP, à sua esquerda, clique em "DOCUMENTOS/PROCESSOS".

| suap                    | Início > Docur<br>Docum | nentos de Texto Po<br>nentos do | essoais<br>e Texto Pe | essoais     |                    |          | Adicional    | r Documento de | • Texto Pessoal     | 🕑 Ajuda                |
|-------------------------|-------------------------|---------------------------------|-----------------------|-------------|--------------------|----------|--------------|----------------|---------------------|------------------------|
| 🔮 Enyedja Cruz 🔒        | FILTROS:                |                                 |                       |             |                    |          |              |                |                     |                        |
|                         | Texto:                  |                                 | Nível de A            | cesso:      | Situ               | uação:   |              | Tipo:          |                     |                        |
| Q Buscar Menu           |                         |                                 | Q, Todo               | IS          | a                  | ( Todos  |              | Q, To          | dos                 |                        |
|                         | -                       |                                 |                       |             |                    |          |              |                |                     |                        |
|                         | Filtrar                 |                                 |                       |             |                    |          |              |                |                     |                        |
| ENSINO                  | FILTRO POP              | R DATA:                         |                       |             |                    |          |              |                |                     |                        |
| PESQUISA                | < 2023                  | 24 de Março                     |                       |             |                    |          |              |                |                     |                        |
| 🛍 EXTENSÃO              |                         |                                 |                       |             |                    |          |              |                |                     |                        |
| 📮 TEC. DA INFORMAÇÃO    | Mostrando 1             | Documento de T                  | exto Pessoal          |             |                    |          |              |                |                     |                        |
| CENTRAL DE SERVIÇOS     | #                       | Tipo de                         | Identificador         | Assunto     | Situação do        | Nível de | Dono         | × ~<br>Data de | Data da<br>Primeira | Data de                |
| 🕿 ATIVIDADES ESTUDANTIS |                         | Documento                       | do Documento          |             | Documento          | Acesso   |              | Criação        | Assinatura          | Finalizaçao            |
| 😻 SAÚDE                 | 0                       | Autorização                     | AUT 2/2023 -          | Autorização | Figalizado         | Rúblico  | Enyedja      | 24/03/2023     | 24/03/2023          |                        |
| COMUNICAÇÃO SOCIAL      | 4                       | Autorização                     | Cruz/201241           | Estágio I.  | Fillalizado        | Publico  | Cruz         | 18:29          | 18:30               |                        |
| LE DES. INSTITUCIONAL   | Mastranda 1             | Desumente de T                  | outo Decreal          |             |                    |          |              |                |                     |                        |
| 🕪 SAIR                  | Mostrando 1             | Documento de 1                  | exto Pessoal          |             |                    |          |              |                |                     |                        |
|                         |                         |                                 |                       |             |                    | 聋 Re     | eportar Erro | e Imp          | orimir *            | Topo da Página         |
|                         | Sobre o SU              | AP                              |                       | Links (     | Úteis              |          |              | Inform         | nações Técnic       | as                     |
|                         | Sistema Ur<br>Rública   | ificado de Ad                   | ministração           | 😨 Do        | cumentação         |          |              |                | 🗆 suap - suap       |                        |
|                         | Um softwar              | e desenvolvid                   | o por uma             | e Tei       | nas<br>ssibilidade |          |              |                |                     | -c. 24/04/2023<br>UAP: |
|                         | instituição p           | oública para in                 | stituições            | +0 Set      | sões               |          |              | 08/03/2        | 2023 13:35          |                        |
|                         | PUDIICAS.               | SUAP                            |                       | Me Me       | us Documentos      |          |              | MADEM          | mu diango           | <u> </u>               |
|                         |                         |                                 |                       | 🖺 Mi        | nhas Ações         |          |              | MADEN          | Jango               |                        |

# 2

Depois, clique em "Documentos Pessoais".

| suap 💿                                                              | Início ≯ Doc       | umentos de Texto P      | essoais                       |                           |                          |                    |                 |                          |                                   |                                    |
|---------------------------------------------------------------------|--------------------|-------------------------|-------------------------------|---------------------------|--------------------------|--------------------|-----------------|--------------------------|-----------------------------------|------------------------------------|
| 👰 Enyedja Cruz 🛓                                                    |                    | mentos d                | e Texto Po                    | essoais                   |                          |                    | Adicional       | r Documento d            | e Texto Pessoal                   | <ul> <li>Ajuda</li> </ul>          |
| Q Buscar Menu                                                       | Texto:             |                         | Nível de A                    | Acesso:                   | Situ                     | iação:<br>Todos    |                 | Tipo:                    | odos                              |                                    |
| <ul> <li>INÍCIO</li> <li>DOCUMENTOS/PROCESSOS</li> </ul>            | Filtrar            |                         |                               |                           |                          |                    |                 |                          |                                   |                                    |
| Documentos Eletrônicos 🛛 🗸<br>Dashboard                             | FILTRO P<br>< 2023 | OR DATA:<br>24 de Março |                               |                           |                          |                    |                 |                          |                                   |                                    |
| Documentos<br>Documentos Pessoais                                   | Mostrando          | 1 Documento de T        | exto Pessoal                  |                           |                          |                    |                 |                          |                                   |                                    |
| Documentos Pessoais<br>Digitalizados                                | #                  | Tipo de<br>Documento    | Identificador<br>do Documento | Assunto                   | Situação do<br>Documento | Nível de<br>Acesso | Dono            | ×∨<br>Data de<br>Criacão | Data da<br>Primeira<br>Assinatura | Data d <del>e</del><br>Finalização |
| Processos Eletrônicos > Processos Físicos >                         | ٩                  | Autorização             | AUT 2/2023 -<br>Aluno/Enyedja | Autorização<br>Estágio I. | Finalizado               | Público            | Enyedja<br>Cruz | 24/03/2023<br>18:29      | 24/03/2023<br>18:30               |                                    |
| <ul> <li>ENSINO</li> <li>PESQUISA</li> </ul>                        | Mostrando          | 1 Documento de T        | exto Pessoal                  |                           |                          |                    |                 |                          |                                   |                                    |
| EXTENSÃO                                                            |                    |                         |                               |                           |                          |                    |                 |                          |                                   |                                    |
| <ul> <li>TEC. DA INFORMAÇÃO</li> <li>CENTRAL DE SERVIÇOS</li> </ul> |                    |                         |                               |                           |                          | ∰ R                | eportar Erro    | b B Im                   | orimir 🔺                          | Topo da Página                     |

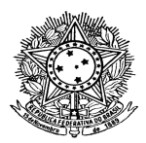

### 3

Abrirá uma tela, e no canto superior à direita, sombreado na cor verde, clique em "Adicionar Documento de Texto Pessoal".

| s<br>( | Uap 🍙                                | Início > Docu<br>Docun<br>FILTROS: | mentos de Texto Po<br><b>1entos d</b> e | e Texto Pe                    | essoais                   |                          | (                  | Adicionar       | Documento de              | e Texto Pessoal                   | <ul> <li>Ajuda</li> </ul> |
|--------|--------------------------------------|------------------------------------|-----------------------------------------|-------------------------------|---------------------------|--------------------------|--------------------|-----------------|---------------------------|-----------------------------------|---------------------------|
| Q      | Buscar Menu                          | Texto:                             |                                         | Nível de A                    | cesso:                    | Situ                     | ação:              |                 | Tipo:                     |                                   |                           |
| ~      |                                      | Filtrar                            |                                         |                               | 13                        | Q                        | 10005              |                 | Q                         | uus                               |                           |
|        | Documentos Eletrônicos 🛛 🗸           | FILTRO PO                          | R DATA:                                 |                               |                           |                          |                    |                 |                           |                                   |                           |
|        | Dashboard                            | < 2023                             | 24 de Março                             |                               |                           |                          |                    |                 |                           |                                   |                           |
|        | Documentos                           |                                    |                                         |                               |                           |                          |                    |                 |                           |                                   |                           |
|        | Documentos Pessoais                  | Mostrando 1                        | Documento de T                          | exto Pessoal                  |                           |                          |                    |                 |                           |                                   |                           |
|        | Documentos Pessoais<br>Digitalizados | . #                                | Tipo de<br>Documento                    | ldentificador<br>do Documento | Assunto                   | Situação do<br>Documento | Nível de<br>Acesso | Dono            | × ~<br>Data de<br>Criação | Data da<br>Primeira<br>Assinatura | Data de<br>Finalização    |
|        | Processos Eletrônicos >              |                                    |                                         |                               |                           |                          |                    |                 |                           | Assington                         |                           |
|        | Processos Físicos                    | ٩                                  | Autorização                             | AUT 2/2023 -<br>Aluno/Enyedja | Autorização<br>Estágio I. | Finalizado               | Público            | Enyedja<br>Cruz | 24/03/2023<br>18:29       | 24/03/2023<br>18:30               |                           |
| £      | I ENSINO                             |                                    |                                         | C102/201241                   |                           |                          |                    |                 |                           |                                   |                           |
| ¢      | PESQUISA                             | Mostrando 1                        | Documento de T                          | exto Pessoal                  |                           |                          |                    |                 |                           |                                   |                           |
| ı      | I EXTENSÃO                           |                                    |                                         |                               |                           |                          |                    |                 |                           |                                   |                           |
|        | L TEC. DA INFORMAÇÃO                 |                                    |                                         |                               |                           |                          | and Pa             | anortar Erro    |                           | orimir 🔹                          | Topo da Página            |
| -      | CENTRAL DE SERVIÇOS                  |                                    |                                         |                               |                           |                          | , AR, 10           |                 |                           |                                   | ispo da ragina            |

## 4

Ao clicar em "Adicionar Documento de Texto Pessoal", abrirá outra tela para seleção e digitação de informações.

| Dados do Documen                       | 0                                                       |  |
|----------------------------------------|---------------------------------------------------------|--|
|                                        |                                                         |  |
| <ul> <li>Tipo do Documento:</li> </ul> |                                                         |  |
| * Modelo:                              |                                                         |  |
|                                        |                                                         |  |
| * Assunto:                             |                                                         |  |
|                                        |                                                         |  |
|                                        |                                                         |  |
|                                        |                                                         |  |
|                                        |                                                         |  |
|                                        | 0 caracteres informados<br>255 caractere(s) restante(s) |  |
| Classificações:                        |                                                         |  |
|                                        | A Escolha uma ou mais opções                            |  |
| Nível de Acesso                        |                                                         |  |
| A MARK OF A COMPANY                    |                                                         |  |
| <ul> <li>Nivel de Acesso:</li> </ul>   |                                                         |  |

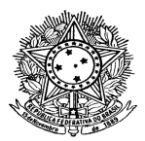

5

Na SEÇÃO de Dados do Documento: na opção "Tipo de Documento:", selecione "Autorização".

| Dados do Document    | :0                                                      |  |
|----------------------|---------------------------------------------------------|--|
| * Tipo do Documento: | Autorização                                             |  |
| * Modelo:            |                                                         |  |
| * Assunto:           |                                                         |  |
|                      |                                                         |  |
|                      |                                                         |  |
|                      | Coraracteres informados<br>255 caractere(s) restante(s) |  |
| Classificações:      | Q. Escolha uma ou mais opções                           |  |
| Nível de Acesso      |                                                         |  |
| * Nível de Acesso:   |                                                         |  |
| Lieftere Least       |                                                         |  |

### 6

Depois, na opção "Modelo", selecione " Autorização para início de Estágio – CBV", <u>prestem</u> <u>muita atenção, pois há vários modelos</u>.

| Dados do Document    | 0                                                             |  |
|----------------------|---------------------------------------------------------------|--|
| * Tipo do Documento: | Autorização                                                   |  |
| * Modelo:            | Autorização para início de Estágio - CBV                      |  |
| * Assunto:           | 0 caracteres informados                                       |  |
| Classificações:      | 255 caractere(s) restante(s)<br>Q. Escolha uma ou mais opções |  |
| Nível de Acesso      |                                                               |  |
| * Nível de Acesso:   | Público                                                       |  |
|                      |                                                               |  |

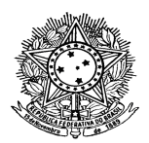

7

Na caixa "Assunto:", digite as informações necessárias, como Estágio (se for da licenciatura colocar a numerção correspondente ao estágio a ser realizado I, ou II, ou III, ou IV, ou V – se houver –, caso seja estágio dos cursos tecnológos ou técnicos, colocar Único), nome do estudante e local de estágio. Exemplo: Autorização de Estágio Curricular Licenciatura em Ciências Biológicas I; Marilda Vinhote Bentes (Escola Estadual Professora Maria das Neves Rezende)

| Dados do Document     | 0                                                        |  |
|-----------------------|----------------------------------------------------------|--|
| * Tipo do Documento:  | Autorização                                              |  |
| * Modelo:             | Autorização para início de Estágio - CBV                 |  |
| * Assunto:            | Autorização estágio X                                    |  |
|                       |                                                          |  |
|                       | 22 caracteres informados<br>233 caractere(s) restante(s) |  |
| Classificações:       | Q. Escolha uma ou mais opções                            |  |
| Nível de Acesso       |                                                          |  |
| * Nível de Acesso:    | Público                                                  |  |
| 1 Mar Adapter 1 and 1 |                                                          |  |

### 8

SEÇÃO Nível de Acesso: Não precisa modificar e nem selecionar nada.

| Dados do Document    | 0                                        |  |
|----------------------|------------------------------------------|--|
|                      |                                          |  |
| * Tipo do Documento: | Autorização                              |  |
| * Modelo:            | Autorização para início de Estágio - CBV |  |
| * Assunto:           | Autorização estágio X                    |  |
|                      |                                          |  |
|                      |                                          |  |
|                      |                                          |  |
|                      |                                          |  |
|                      | 22 caracteres informados                 |  |
|                      | 233 caractere(s) restante(s)             |  |
| Classificações:      | Q Escolha uma ou mais opções             |  |
| Nível de Acesso      |                                          |  |
| * Nível de Acesso:   | Público                                  |  |
|                      |                                          |  |
| Hipotese Legal:      |                                          |  |

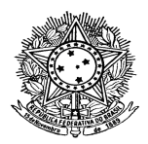

### 9

Clique em "Salvar".

| Dados do Document    | 0                                                                        |  |
|----------------------|--------------------------------------------------------------------------|--|
| * Tipo do Documento: | Autorização                                                              |  |
| * Modelo:            | Autorização para início de Estágio - CBV                                 |  |
| * Assunto:           | Autorizção estágio X                                                     |  |
|                      | 22 caracteres informados<br>233 caractere(s) restante(s)                 |  |
| Classificações:      | Q Escolha uma ou mais opções                                             |  |
| Nível de Acesso      |                                                                          |  |
| * Nível de Acesso:   | Público                                                                  |  |
| Hipótese Legal:      |                                                                          |  |
|                      | A hipótese legal só é obrigatória para documentos sigilosos ou restritos |  |

## 10

Após salvar, abrirá uma tela com o modelo de autorização para edição, para isso, basta clicar em "Editar Texto".

| Docun                   | nento Pessoal 20                                                                                                    | 7692                                                                                                    | Concluir                                                                                                    | Editar 🗸 Histórico de A                          |  |  |
|-------------------------|----------------------------------------------------------------------------------------------------|----------------------------------------------------------------------------------------------------|----------------------------------------------------------------------------------------------------|--------------------------------------------------|--|--|
| Rascunho                | Concluído Assinado                                                                                                    | Finalizado                                                                                                   | Dado                                                                                                    | Documento                                        |  |  |
| ~ Visualiza             | ação do Documento (0.05 M                                                                                                    | IB)                                                                                                    |                                                                                                    |                                                  |  |  |
|                         | MINISTÉRIO DA EDUCAÇÃO<br>SECRETARIA DE EDUCAÇÃO PORFISSIONAL E TECNOLÓGICA<br>INSTITUTO FEDERAL DE EDUCAÇÃO, CIÊNCIA E TECNOLOGIA DE RORA<br>CAMPUS BOA VISTA<br>Diretoria de Pesquisa, Pós-Graduação e Inovação |                                                                                                    |                                                                                                    |                                                  |  |  |
|                         | SECRETARIA<br>INSTITUTO FEDERAL<br>Direto                                                                                                    | MINISTÉRIO (<br>DE EDUCAÇÃO F<br>- DE EDUCAÇÃO,<br>CAMPUS<br>ria de Pesquisa, P                              | DA EDUCAÇÃO<br>PROFISSIONAL E TECN<br>, CIÊNCIA E TECNOLO<br>BOA VISTA<br>Yos-Graduação e Inovação                                            | IOLÓGICA<br>GIA DE RORAIMA<br>ão                 |  |  |
|                         | SECRETARIA<br>INSTITUTO FEDERAL<br>Direto<br>AUTOR                                                                                                    | MINISTÉRIO I<br>DE EDUCAÇÃO,<br>CAMPUS<br>ria de Pesquisa, P<br>IZAÇÃO PAR,                                  | DA EDUCAÇÃO<br>PROFISSIONAL E TECN<br>CIÊNCIA E TECNOLO<br>BOA VISTA<br>Yos-Graduação e Inovaç<br>A INÍCIO DE ESTÁ                            | IOLÓGICA<br>GIA DE RORAIMA<br>ão<br>Á <b>GIO</b> |  |  |
| LOCAI<br>Razão          | SECRETARIA<br>INSTITUTO FEDERAL<br>Direto<br>AUTOR<br>L DE REALIZAÇÃO DO EST<br>o Social/Setor:                                                                                                    | MINISTÉRIO (<br>DE EDUCAÇÃO,<br>DE EDUCAÇÃO,<br>CAMPUS:<br>ria de Pesquisa, P<br>IZAÇÃO PARA                 | DA EDUCAÇÃO<br>ROFISSIONAL E TECN-<br>COLOCIÓN DO E TECNOLO<br>BOA VISTA<br>Sos-Graduação e Inovaç<br>A INÍCIO DE ESTÁ<br>CNPJ/CPF:           | IOLÓGICA<br>GIA DE RORAIMA<br>ão<br>ÁGIO         |  |  |
| LOCAI<br>Razăŭ<br>Fone/ | SECRETARIA<br>INSTITUTO FEDERAL<br>Direto<br>AUTOR<br>L DE REALIZAÇÃO DO EST<br>o Social/Setor:<br>Ramal:                                                                                                    | MINISTÉRIO I<br>DE EDUCAÇÃO,<br>DE EDUCAÇÃO,<br>CAMPUS<br>ria de Pesquisa, P<br>IZAÇÃO PAR,<br>ÁGIO:<br>CEP: | DA EDUCAÇÃO<br>PROFISSIONAL E TECN<br>(CIÊNCIA E TECNOLO:<br>BOA VISTA<br>Pos-Graduação e Inovaçi<br>A INÍCIO DE ESTÁ<br>CNPJ/CPF:<br>CIDAde: |                                                  |  |  |

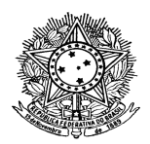

11

Para melhor visualização e peenchimento das informações, clique no botão "Maximizar", conforme imagem logo abaixo:

|   | •      |                                        |                      |                  |                   |          |
|---|--------|----------------------------------------|----------------------|------------------|-------------------|----------|
|   | Corpo: | 🛛 Código-Fonte 🛛 🔛 🗐 🖶 💥 🗅             | 6 6 6 × >            | H.               |                   |          |
|   |        | B I U ✔   5 I <sub>x</sub>   ≔ ≔   ⊕ ⊕ | ) ?? 號 ≧ ≘           | Å 6A 66 AA 🗏 🗄   | a   ∞ 👳 📕 🖬 🗮 Ω   | E        |
|   |        | Espaça • Formata • Fonte •             | Tamanho - <u>A</u> - | A • 1            |                   |          |
|   |        | 0 1 2 3 4 5 6                          | 5 7 8 9              | 11 12 13 14      | 15 16 17 18 19 20 | 21       |
|   |        |                                        |                      |                  |                   | <u>^</u> |
|   |        | AU'                                    | FORIZAÇÃO PA         | RA INÍCIO DE EST | ÁGIO              |          |
| > |        |                                        |                      |                  |                   |          |
|   |        | LOCAL DE REALIZAÇ                      | ÃO DO ESTÁGIO:       |                  |                   |          |
|   |        | Razão Social/Setor:                    |                      | CNPJ/CPF:        |                   |          |
|   |        |                                        |                      |                  |                   |          |
|   |        | Fone/Ramal:                            | CEP:                 | Cidade:          | UF:               |          |
|   |        |                                        | 1                    |                  | I                 |          |

## 12

O estudante deverá preencher todas as informações solicitadas na "Autorização Para Início de Estágio" (DADOS: LOCAL DE REALIZAÇÃO DO ESTÁGIO:; ESTAGIÁRIO:; DADOS DO ESTÁGIO:), caso a autorização seja enviada faltando alguma informação, o Termo de Compromisso não será emitido, devendo o estudante emitir um novo documento com as informações completas.

| ← → C 🔒 suap.ifrr.edu.br/documento                                                                                                    | o_eletronico/editar_document | to/207232/      |                            |                |       | Êt | ۲ |
|----------------------------------------------------------------------------------------------------|------------------------------|-----------------|----------------------------|----------------|-------|----|---|
| 🕒 Código-Fonte 🕞 🔀 💷   🖶 💥 🗅 🛅                                                                                                    | 6 6   < >   #                |                 |                            |                |       |    |   |
| $\mathbf{B}  \boldsymbol{I}  \underline{\mathbf{U}}  \boldsymbol{\checkmark}' \mid \boldsymbol{S}  \underline{\boldsymbol{I}}_{\mathbf{x}} \mid := ::: \mid ::: ::: \mid ::: ::: \mid ::: ::: $ | ?? 號 ⊨ ± ± ≡                 | 68 6A 66 AA     | 🚥 🛒 🏴 🛯 🖿 🗮                | Ω <b>Ξ</b>     |       |    |   |
| Espaça Formata Fonte -                                                                                                    | Tamanho - 🛛 🖌 - 🖾 - 🗍        | Ē               |                            |                |       |    |   |
| 0 1                                                                                                    | <b>1</b>                     | 7 8             | 9 11 12 13 14<br>I I I I I | 15 16 17 18 19 | 20 21 |    |   |
|                                                                                                    | AUT                          | ORIZAÇÃO I      | PARA INÍCIO DE EST         | ÁGIO           |       |    |   |
| 6                                                                                                    | LOCAL DE REALIZAÇ            | ÃO DO ESTÁG     | ю:                         |                |       |    |   |
|                                                                                                    | Razão Social/Setor:          |                 | CNPJ/CPF:                  |                |       |    |   |
|                                                                                                    | Fone/Ramal:                  | CEP:            | Cidade:                    | UF:            |       |    |   |
|                                                                                                    | Endereço:                    |                 | N°:                        | Bairro:        |       |    |   |
|                                                                                                    | Representada por:            |                 | Cargo:                     |                |       |    |   |
|                                                                                                    | Supervisor do estágio:       |                 |                            |                |       |    |   |
|                                                                                                    | Formação/Cargo/Funç          | ão do Superviso | or:                        |                |       |    |   |
| 6                                                                                                    | ESTAGIÁRIO:                  |                 |                            |                |       |    |   |
|                                                                                                    | Nome:                        |                 | Data de Nascir             | mento:/        |       |    |   |
|                                                                                                    | Endereço:                    | N°:             | Bairro:                    |                |       |    |   |
|                                                                                                    | CEP:                         |                 | Cidade:                    | UF:            |       |    |   |
|                                                                                                    | Curso:                       |                 | Nível: ( ) Su<br>)Técnico  | perior (       |       |    |   |
|                                                                                                    | I BALANCALLAN                |                 |                            | 1              |       |    |   |

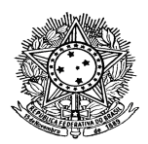

### 13

O estudante deverá marcar com um "**X**" em qual Estágio Obrigatório fará; as Atividades a serem desenvolvidas; prencher o nome do(a) professor(a) orientador(a) (nos dois campos, conforme imagem abaixo) e o nome do coordenador do curso.

| © Código-Fonte 良 🔀 副 🖶 🔏 ြ 💼 👘 🗮                                                                       |  |
|----------------------------------------------------------------------------------------------------|--|
| B I U v ( 5 I   = = = + = + = + = =   = =   = =   = = = =                                              |  |
| Espeça +   Formata +   Fonte +   Tamanho +   🚣 + 🖾 +   🖺                                               |  |
| 0 1 2 3 4 5 6 7 8 9 11 12 13 14 15 16 17 18 13 20 21                                                   |  |
| Estágio Obrigatório: ( ) único ( ) 1° ( ) 2° ( ) 3° ( ) 4°<br>( ) 5°                                   |  |
| Atividades a serem desenvolvidas:                                                                      |  |
|                                                                                                    |  |
|                                                                                                    |  |
| Eu, professor (a) comprometo-me a<br>orientar o Estágio Curricular Supervisionado do aluno requerente. |  |
| NOME DO PROFESSOR ORIENTADOR<br>Professor Orientador                                                   |  |
| Declaro que o(a) aluno(a) encontra-se em período de estágio e, portanto, está apto(a) a realizá-lo.    |  |
| NOME DO COORDENADOR DO CURSO<br>Coordenador do Curso                                                   |  |
|                                                                                                    |  |

## 14

Após o preenchimento de todas as informações, "Minimize" o documento no mesmo botão que foi utilizado para maximizar.

| Código-Fonte     Q     S     Q     S     C     S     C     S     S |                           | _                           |                          |                                 |          |          |
|----------------------------------------------------------------------------------------------------|---------------------------|-----------------------------|--------------------------|---------------------------------|----------|----------|
| B I <u>U</u> <b>∛</b>   <del>S</del> I <sub>x</sub>   ⋮ ∷≡   ⊕ ⊕ ⊞                                                                                                    | ?? ♡                      | 60 64 66                    |                          |                                 |          |          |
| Espaça • Formata • Fonte •                                                                                                    | Tamanho • 🗛 • 🗛 • 🎼       |                             |                          |                                 |          |          |
| 0 1                                                                                                    | 2 3 4 5 6                 | 789<br>I.I.I.I.I.           | 11 12 13 14 1<br>I I I I | 5 16 17 18<br>I I I I I I I I I | 19 20 21 |          |
|                                                                                                    | AUTOP                     | RIZAÇÃO PARA<br>DO ESTÁGIO: | INÍCIO DE ESTÁG          | 10                              |          | <u>^</u> |
|                                                                                                    | Razão Social/Setor: XXX>  | x                           | CNPJ/CPF: XXXXX          |                                 |          |          |
|                                                                                                    | Fone/Ramal: XXXXX         | CEP: XXXX                   | Cidade: XXXX             | UF: XXX                         |          |          |
|                                                                                                    | Endereço: XXXX            |                             | N°: XXXX                 | Bairro: XXXX                    |          |          |
|                                                                                                    | Representada por: XXXX    | <                           | Cargo: XXXXX             | I                               |          | - 81     |
|                                                                                                    | Supervisor do estágio: XX | XX                          |                          |                                 | 1        |          |
|                                                                                                    | Formação/Cargo/Função     | do Supervisor: XX           | XXXX                     |                                 | ]        |          |

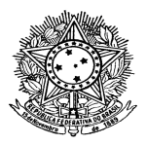

### 15

Minimizado o documento, clique no botão "Salvar e Visualizar".

| Corpo | Código-Fonte   |                                  | Ê @   ◆ →     | Į.                |                   |
|-------|----------------|----------------------------------|---------------|-------------------|-------------------|
|       | B I <u>U</u> ⋠ | S I <sub>x</sub>   ∷ ∷   ⊕ ⊕   9 | ,             | 6¢ 64 66 44 ≣     | ∞ ⊲ ⊨ ⊒ ⊒ = Ω ⊨   |
|       | Espaça F       | Formata Fonte - Ta               | amanho - A- C | )- I 📲            |                   |
|       | 0 1            | 2 3 4 5 6                        | 7 8 9         | 11 12 13 14       | 15 16 17 18 19 20 |
|       |                |                                  |               |                   |                   |
|       |                | AUTO                             | RIZAÇÃO PARA  | A INÍCIO DE ESTÁG | 910               |
|       |                |                                  |               |                   |                   |
|       |                |                                  | DO ESTAGIO.   | -1                |                   |
|       |                | Razão Social/Setor: XXX          | XX            | CNPJ/CPF: XXXX    |                   |
|       |                |                                  |               |                   |                   |
|       |                |                                  |               |                   |                   |

### 16

Em seguida, no canto superior, clique no botão "Concluir".

|                                                                                                    |               | Edição                                                                                                    | ealizada com sucesso.                           |                      |                                                                                                    |
|----------------------------------------------------------------------------------------------------|---------------|----------------------------------------------------------------------------------------------------|-------------------------------------------------|----------------------|----------------------------------------------------------------------------------------------------|
| ()<br>()<br>()<br>()<br>()<br>()<br>()<br>()<br>()<br>()<br>()<br>()<br>()<br>(                                                                                                    | ini<br>i<br>D | to > Documentos de Texto Pessoais > Adicionar Documento de Texto Pessoai > 1<br>Jólico<br>ocumento Pessoal 207232           | Pocumento Pessoal 207232                        | tórico de Alterações | <ul> <li>Dados Gerais</li> <li>Tipo: Autorização</li> <li>Modelo: Autorização para início de<br/>Estágio - CBV</li> <li>Autorização estário X</li> </ul> |
| <b>≥</b> ∕<br><b>,</b>                                                                                                    | ~             | Assunho Concluido Assinado Finalizado<br>Visualização do Documento (0.05 MB)                                                |                                                 |                      | Nível de Acesso Público<br>Hipótese Legal: -<br>Documento Pessoal Criado por:<br>Enyedja Cruz                                                            |
|                                                                                                    | >             | <u> </u>                                                                                                    |                                                 | Î                    | <ul> <li>Processos nos quais está<br/>incluído e ativo</li> </ul>                                                                                        |
| <ul> <li>•</li> <li>•</li></ul> |               | MINISTÊRIO DA EDUCAÇÃ<br>SECRETARIA DE EDUCAÇÃO PROFISSION<br>INSTITUTO FEDERAL DE EDUCAÇÃO, CIÊNCIA ET<br>CAMPUS BOA VISTA | ÓO<br>AL E TECNOLÓGICA<br>'ECNOLOGIA DE RORAIMA |                      | <ul> <li>Interessados</li> <li>Enyedja Cruz</li> <li>E-mail: enyedja@lfrr.edu.br</li> </ul>                                                              |
| 6                                                                                                    |               | Diretona de Pesquisa, Pos-Graduaça                                                                                          |                                                 |                      | <ul> <li>Registro de Ações</li> <li>Total de 1 item</li> <li>25/04/2023 09:51:47</li> </ul>                                                              |
|                                                                                                    |               |                                                                                                    | E ESTAGIO                                       |                      | Criação por Enyedja Cruz                                                                                                    |
|                                                                                                    |               | Razão Social/Setor: XXXXX CNPJ/C                                                                                            | PF: XXXXX                                       |                      | Total de 1 item                                                                                                    |
|                                                                                                    |               | Fone/Ramal: XXXXX CEP: XXXX Cidade:                                                                                         | XXXX UF: XXX                                    |                      |                                                                                                    |

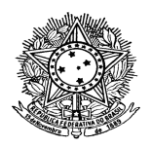

### 17

Logo após, confirme a mensagem do SUAP, clicando em "OK".

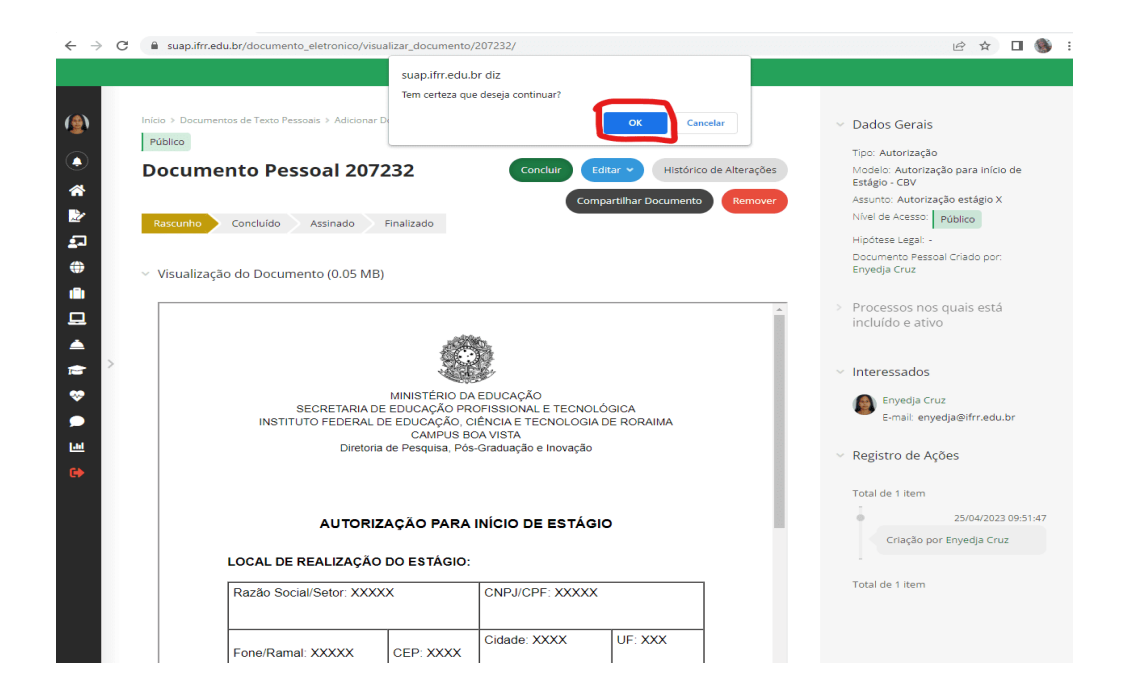

### 18

O documento deverá ser assinado, por isso, clique no botão "Assinar" e depois em "Com Senha".

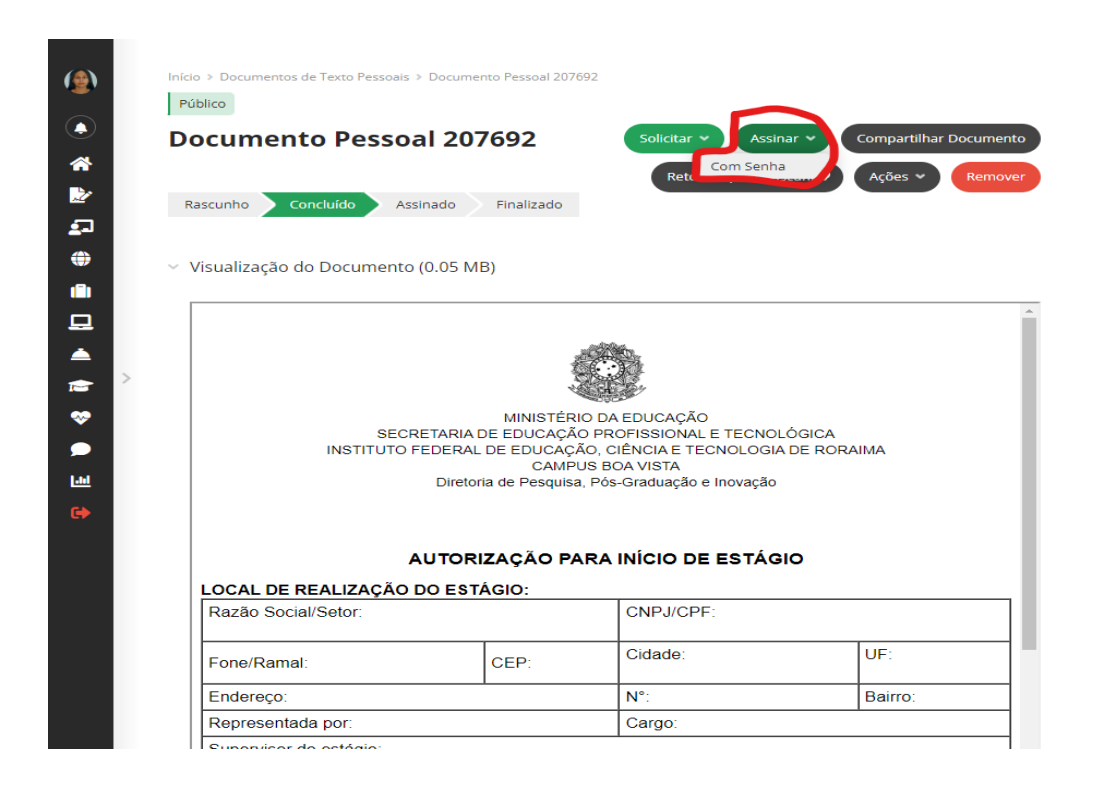

Av. Glaycon de Paiva, nº 2496, Bairro Pricumã, Boa Vista-RR, CEP 69303-340 Fone: (095) 3621-8000 Ramal 8004 – E-mail: <u>direx@ifrr.edu.br</u> / ceaeg.cbv@ifrr.edu.br www.ifrr.edu.br *ou* http://boavista.ifrr.edu.br/extensao

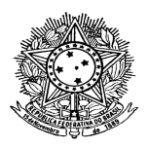

19

Ao clicar em assinar com senha, abrirá a tela de assinatura. No campo \*Perfil, verifique se a sua matrícula atual está selecionada corretamente.

| Sigla do Ti<br>ALIT   | ipo de Documento:  |                     |  |  |
|-----------------------|--------------------|---------------------|--|--|
| Número:               |                    |                     |  |  |
| 3<br>Ano:             |                    |                     |  |  |
| 2023                  |                    |                     |  |  |
| Vínculo:<br>Aluno/Enj | yedja Cruz/207232  |                     |  |  |
|                       | * Perfil: 20221PRO | EEPT0014 - Discente |  |  |
|                       |                    |                     |  |  |
|                       | * Senha:           |                     |  |  |
|                       | Description        |                     |  |  |
| Assina                | ar Documento       |                     |  |  |

# 20

Se o sei perfil estiver correto, clique em \*senha, coloque a senha que você utiliza para acessar o seu SUAP. Logo em seguida, clique em "Assinar Documento".

| A                    |                                       |   |
|----------------------|---------------------------------------|---|
| ASSI                 | hatura de Documento com Senha         |   |
| Sigla do 1<br>AUT    | îpo de Documento:                     |   |
| Número:<br>3         |                                       |   |
| Ano:<br>2023         |                                       |   |
| Vínculo:<br>Aluno/Er | yedja Cruz/207232                     |   |
|                      | * Perfil: 20221PROFEPT0014 - Discente |   |
|                      | * Senha:                              | 4 |
| Assin                | ar Documento                          |   |
|                      |                                       |   |

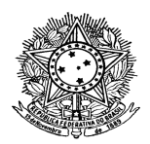

21

Para conhecimento e aprovação, a Autorização deverá ter a assinatura do(a) professor(a) orientador(a) e do(a) coordenador(a) do curso. Para isso, envie a solicitação de assinatura, no canto superior direito, clicando em "Solicitar" depois em "Assinatura".

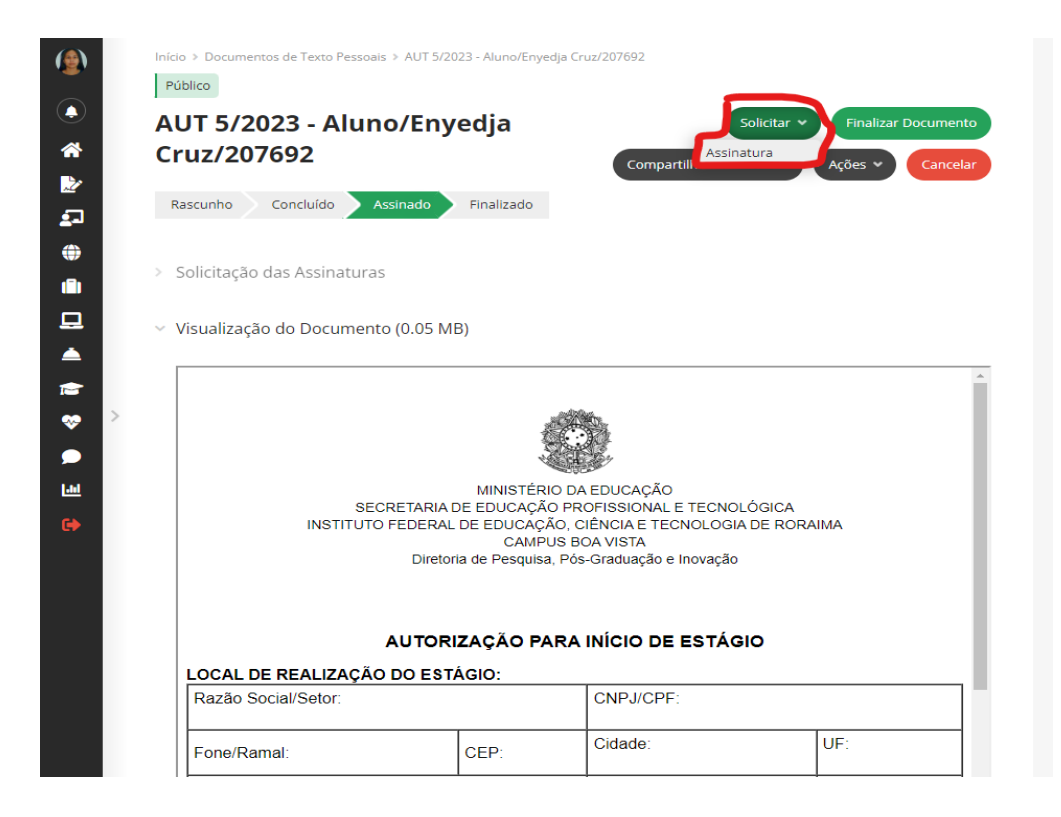

## 22

No campo "Pessoa", insira o nome ou a matrícula SIAPE [para não ter erro na hora da solicitação de assinatura, é preferível que seja inserida a matrícula, neste caso, solicite de seu ou de sua orientador(a)] do(a) professor(a) orientador(a), selecionando logo em seguida a opção correta.

| (@)                                                                                         | Inicio > Documentos de Texto Pessoais > Adicionar Documento de Texto Pessoal > Documento Pessoal 207232 > Assinatura de Documento<br>com Senha > AUT 3/2023 - Aluno/Enyedja Cru/207232 > Solicitações de Assinaturas<br>Solicitaçõo Principal<br>* Pessoa: Enyedja Fabricia de Lima Cruz                                                                                                    | <ul> <li>Dados Gerais</li> <li>Tipo: Autorização</li> <li>Modelo: Autorização para início de<br/>Estágio - CBV</li> <li>Assuncia: Autorização estágio X</li> <li>Nivel de Acesso: Público</li> </ul> |
|---------------------------------------------------------------------------------------------|----------------------------------------------------------------------------------------------------|----------------------------------------------------------------------------------------------------|
| <br>⊕<br>■                                                                                  | Solicitação Complementar #1 Remover solicitação Ordem: 1                                                                                                    | Hipótese Legal: -<br>Documento Pessoal Criado por:<br>Enyedja Cruz                                                                                                    |
|                                                                                             | Pessoa: Q. Escolha uma opção MARILDA                                                                                                    |                                                                                                    |
| 1<br>1<br>1<br>1<br>1<br>1<br>1<br>1<br>1<br>1<br>1<br>1<br>1<br>1<br>1<br>1<br>1<br>1<br>1 | Marilda Vinhola Bentes (Mat. 2121 208)<br>IFRA DG-CBV (CBV) DIREX (CBV) (Diretoria de Extensão)<br>PROFESOR ENS BASICO TECN TECNOLOGIO (CMED) - 707001<br>Marilda Vinhola Bentes (2020)<br>Marilda Vinhola Bentes (2020)<br>Marilda Vinhola Bentes (202 |                                                                                                    |

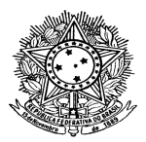

23

Após selecionado o nome do(a) professor(a) orientador(a), clique em "Enviar Solicitações".

| (ه)                                                                | Início > Documentos de Texto Pessoais > Adicionar Documento de Texto Pessoal > Documento Pessoal 207232 > Assinatura de Documento<br>com Senha > AUT 3/2023 - Aluno/Enyedja Cruz/207232 > Solicitações de Assinaturas | <ul> <li>Dados Gerais</li> </ul>                                                                                                    |
|--------------------------------------------------------------------|----------------------------------------------------------------------------------------------------|----------------------------------------------------------------------------------------------------|
| <ul><li>▲</li><li>▲</li><li>▲</li><li>▲</li></ul>                  | Solicitações de Assinaturas<br>Solicitação Principal<br>* Pessoa: Enyedja Fabricia de Lima Cruz                                                                                                    | Tipo: Autorização<br>Modelo: Autorização para início de<br>Estágio - CBV<br>Assunto: Autorização estágio X<br>Nível de Acesso: <u>Público</u> |
| ₽<br>⊕<br>□                                                        | Solicitação Complementar #1 Remover solicitação Ordem: 1 Pessoa: Q. Marilda Vinhote Bentes (2121208) ×                                                                                                    | Hipótese Legai -<br>Documento Pessoal Criado por:<br>Enyedja Cruz                                                                             |
| (1)<br>(1)<br>(1)<br>(1)<br>(1)<br>(1)<br>(1)<br>(1)<br>(1)<br>(1) | Adicionar Solicitação                                                                                                    |                                                                                                    |
|                                                                    |                                                                                                    |                                                                                                    |

## 24

Repita o processo de solicitação de assinatura, e selecione o nome do(a) coordenador(a)do curso.

| (@)<br>(*)   (*)                                                                                                    | Inicio > Documentos de Texto Pessoals > Adicionar Documento de Texto Pessoal > Documento Pessoal 207232 > Assinatura de Documento<br>com Senha > AUT 372023 - Aluno/Enyedja Cnuz 207232 > Solicitações de Assinaturas<br>Solicitações de Assinaturas                                                                                                    | <ul> <li>Dados Gerais</li> <li>Tipo: Autorização</li> <li>Modelo: Autorização para Início de<br/>Estágio - CBV</li> </ul> |
|----------------------------------------------------------------------------------------------------|----------------------------------------------------------------------------------------------------|----------------------------------------------------------------------------------------------------|
| 2                                                                                                    | * Pessoa: Envedia Fabricia de Lima Cruz                                                                                                    | Assunto: Autorização estágio X<br>Nível de Acesso: Público                                                                |
| 2                                                                                                    |                                                                                                    | Hipótese Legal: -                                                                                                    |
|                                                                                                    | Solicitação Complementar #1 Remover solicitação                                                                                                    | Documento Pessoal Criado por:<br>Enyedja Cruz                                                                             |
|                                                                                                    | Ordem: 1                                                                                                    |                                                                                                    |
|                                                                                                    | Pessoa: Q, Escolha uma opção                                                                                                    |                                                                                                    |
| <ul> <li>★</li> <li>▲</li> <li>▲</li> <li>▲</li> <li>★</li> <li>★</li></ul> | Luciana aguí         Enviar solicitações         Liciana Monteiro Aguíar         Prestador de Serviço         Liciana Monteiro Aguíar (MEX) — DEAD (CBV) — CELBIO-EaD (CBV)         Inciana Monteiro Aguíar (MEX 222169)         Liferam Aguíar (MEX 222169)         Liferam Aguíar (MEX 222169)         Liferam Aguíar (MEX 222169)         Liferam Aguíar (MEX 222169)         Liferam Aguíar (MEX 222169)         Liferam Calcina Monteiro Aguíar (MEX 222169)         Liferam Calcina Monteiro Aguíar (MEX 222169)         Luciana Monteiro Aguíar (20211CBV00050079) |                                                                                                    |

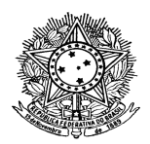

25

Finalizado o processo de solicitação de assinaturas, o estudante poderá acompanhar as assinaturas, clique em "Solicitação das Assinaturas", conforme imagem abaixo, e aparecerá a situação.

|              |   |                                                |                                                                                                    |                                                                                                    | Sua solicit            | ação foi enviada com sucess                   | о.                                   |           |   |                                                                                                    |
|--------------|---|------------------------------------------------|----------------------------------------------------------------------------------------------------|----------------------------------------------------------------------------------------------------|------------------------|-----------------------------------------------|--------------------------------------|-----------|---|----------------------------------------------------------------------------------------------------|
| 🍥 🌯<br>🔹 🔓 🖶 |   | cio ><br>m Ser<br>oùblic<br>Cru<br>Rasc<br>Sol | Documentos de Teo<br>tha > AUT 3/2023 - /<br>o<br>T 3/2023 -<br>z/207232<br>unho Concluí<br>citação das Ass | nto Pessoais > Adicionar Documer<br>Aluno/Enyedja Cruz/207232<br>Aluno/Enyedja<br>do Assinado Finaliza<br>sinaturas | nto de Texto Pessoal   | > Documento Pessoal 207232 :<br>Solicitar 👻 📿 | > Assinatura de [<br>compartilhar Do | Documento | ~ | Dados Gerais<br>Tipo: Autorização<br>Modelo: Autorização para Início de<br>Estágio - CBV<br>Assunto: Autorização estágio X<br>Nikel de Acesso<br>Hipótese Legal -<br>Documento Pessoa Oriado por:<br>Enyedja Cruz<br>Processos nos quais está |
|              |   |                                                | Solicitado a                                                                                                | Ao Assinar Será Anexado<br>ao Processo                                                                              | Data Resposta          | Situação                                      | Solicitante                          | Opções    |   | incluído e ativo                                                                                                    |
| **           | > | 1                                              | Enyedja Cruz                                                                                                |                                                                                                    | 25/04/2023<br>10:18:34 | Deferida                                      | Enyedja<br>Cruz                      |           |   | Interessados                                                                                                    |
| <b>•</b>     |   | 2                                              | Marilda Bentes<br>Condicionado:<br>Enyedja Cruz                                                             | -                                                                                                    | -                      | Aguardando assinatura                         | Enyedja<br>Cruz                      |           |   | Enyedja Cruz<br>E-mail: enyedja@lfrr.edu.br                                                                                                    |
| •            |   | з                                              | Luciana Aguiar<br><b>Condicionado:</b><br>Enyedja Cruz                                                      | -                                                                                                    | -                      | Aguardando assinatura                         | Enyedja<br>Cruz                      |           |   | Registro de Ações<br>Total de 1 item                                                                                                    |
|              | ~ | Vis                                            | ualização do Do                                                                                             | ocumento (0.05 MB)                                                                                                  | TÉRIO DA EDUCA         | ÇÃO                                           |                                      | •         |   | 23/04/2023 00-51 47<br>Criação por Enyedja Cruz<br>Total de 1 item                                                                                                    |

# 26

Para que a autorização seja entregue corretamente para a Coordenação de Estágio, o estudante deverá compartilhar, clicando na opção **"Compartilhar Documento"**, conforme imagem abaixo.

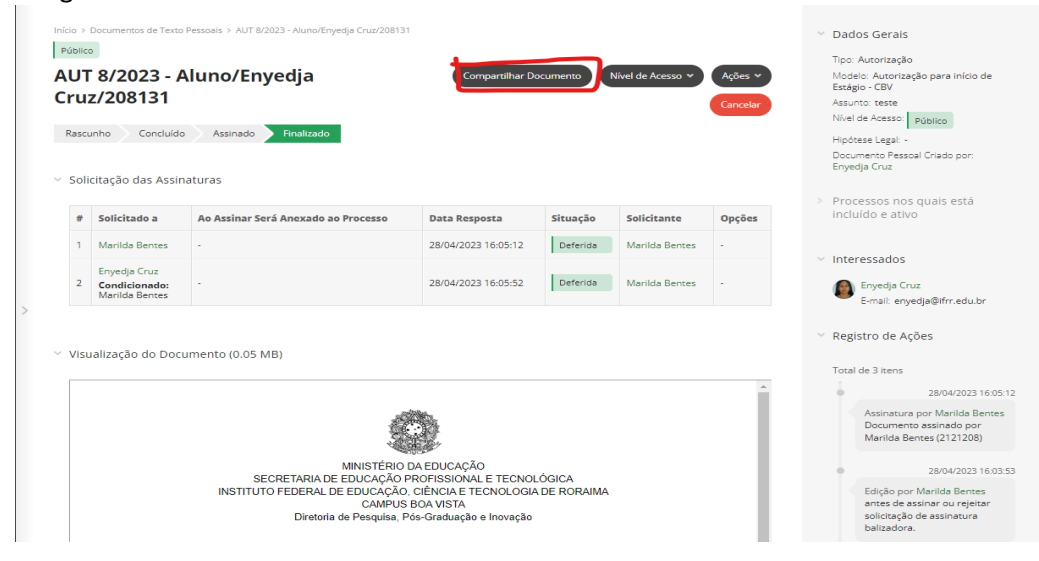

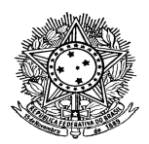

### 27

Digitar a matrícula **2202283** ( da Coordenadora de Estágio); selecionar a servidora, clicando em cima do nome.

| <ul> <li>Atenção: Ao compartilhar o documento com um Setor especit<br/>documento.</li> </ul>                                               | fico, somente os sen                                           | vidores daquele Setor que possuem pe                                            | rmissão atribuída pelo (                          | ihefe do Setor terão acesso ao                                      |
|----------------------------------------------------------------------------------------------------|----------------------------------------------------------------|---------------------------------------------------------------------------------|---------------------------------------------------|---------------------------------------------------------------------|
| <ul> <li>Atenção: Ao compartilhar o documento com um Setor especi<br/>após o compartilhamento não possuirão permissão. Não obst</li> </ul> | fico, o apenas os ser<br>ante, os servidores o                 | vidores atualmente vinculado ao referi<br>que deixarem setor após o Compartilha | do setor possuirão pern<br>amento manterão suas p | nissão. Portanto, servidores associados<br>sermissões ao documento. |
| Compartilhado com                                                                                                    | Nível de Acesso                                                | Compartilhado por                                                               | Data                                              | Vinculado a Solicitação de Assinatur                                |
| Marilda Vinhote Bentes (CPF: ***.911.812-**, Servidor 2121208)                                                                             | Leitura                                                        | Enyedja Cruz (20221PROFEPT0014)                                                 | 28/04/2023 16:02:26                               | Não                                                                 |
| Com Pessoas<br>Servidores/Prestadores<br>de Serviço que podem<br>ler:                                                                      |                                                                |                                                                                 |                                                   |                                                                     |
| Servidores/Prestadores<br>de Serviço que podem<br>aditare aler                                                                             | a Cruz (Mat. 220228<br>DIREX (CBV) → CEAEC<br>(PCIFE) - 701405 | 3)<br>5 (CBV) (Coordenação de Estágio e Acor                                    | mpanhamento de Egres:                             | os)                                                                 |

## 28

Repita a operação, digitando a matrícula **1287747** (servidora Sirlei Aparecida Bianchi da CEAEG) e clique em **"Enviar"**.

| <ol> <li>Atenção: Ao comparti<br/>documento.</li> </ol> | lhar o documento com um Setor específ                                         | fico, somente os sen                                        | vidores daquele Setor que possuem pe                                            | rmissão atribuída pelo                         | Chefe do Setor terão acesso ao                                      |
|---------------------------------------------------------|-------------------------------------------------------------------------------|-------------------------------------------------------------|---------------------------------------------------------------------------------|------------------------------------------------|---------------------------------------------------------------------|
| Atenção: Ao comparti<br>após o compartilhame            | lhar o documento com um Setor especi<br>nto não possuirão permissão. Não obst | fico, o apenas os ser<br>ante, os servidores c              | vidores atualmente vinculado ao referi<br>que deixarem setor após o Compartilha | do setor possuirão perr<br>mento manterão suas | nissão. Portanto, servidores associados<br>permissões ao documento. |
| Compartilhado com                                       |                                                                               | Nível de Acesso                                             | Compartilhado por                                                               | Data                                           | Vinculado a Solicitação de Assinatu                                 |
| Marilda Vinhote Bentes (Cl                              | Sirlei Aparecida Bianchi<br>IFRR → DG-CBV (CBV) → D<br>AGENTE ADMINISTRATIVO  | (Mat. 1287747)<br>DIREX (CBV) → CEAEC<br>D (PCCRO) - 195100 | 5 (CBV) (Coordenação de Estágio e Acor                                          | npanhamento de Egres                           | sos)                                                                |
| Servidores/Prestadores<br>de Serviço que podem<br>ler:  | <b>Q</b> 💌 Enyedja Fabricia de Lima Cruz (2                                   | 2202283 287747                                              |                                                                                 |                                                | ,                                                                   |
| Servidores/Prestadores<br>de Serviço que podem          | Q Escolha uma ou mais opções                                                  |                                                             |                                                                                 |                                                |                                                                     |

# 29

Depois de todo esse passo a passo, o estudante deverá aguardar a confecção do Termo de Compromisso. O qual será solicitado a sua assinatura, via SUAP. Um dia após a assinatura do Termo, por parte do estudante, este deverá ir à CEAEG – Coordenação de Estágio e Acompanhamento de Egressos -, para pegar seu kit de estágio (Carta de Apresentação, Termo de Compromisso, Ficha de Frequência e Ficha de Avaliação do Supervisor).

"Se quiseres ser feliz, amarre-se a uma meta, não às pessoas ou às coisas" Albert Einstein